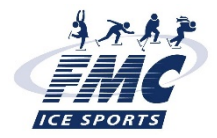

## FMC ICE SPORTS REOPENING SUMMER SELF CHECK IN

(7.16.20)

 Within an hour of the program's start time, access the account login page either from the link in your receipt email or by typing fmc.myhalix.io into a web browser on a mobile device

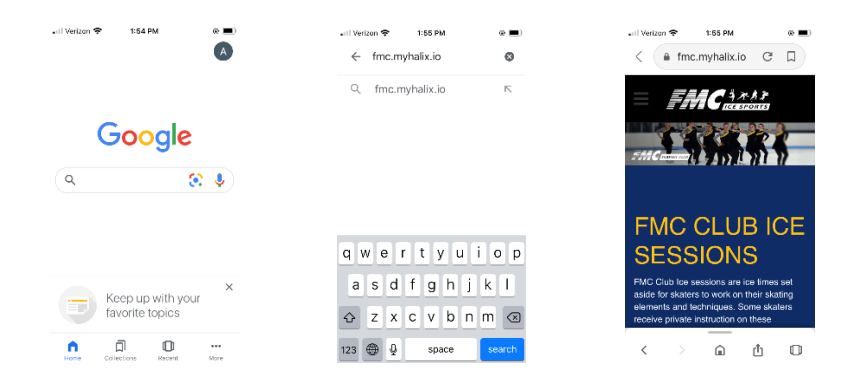

2. Click on the 3 lines in the top left corner and then SIGN IN to log into your account

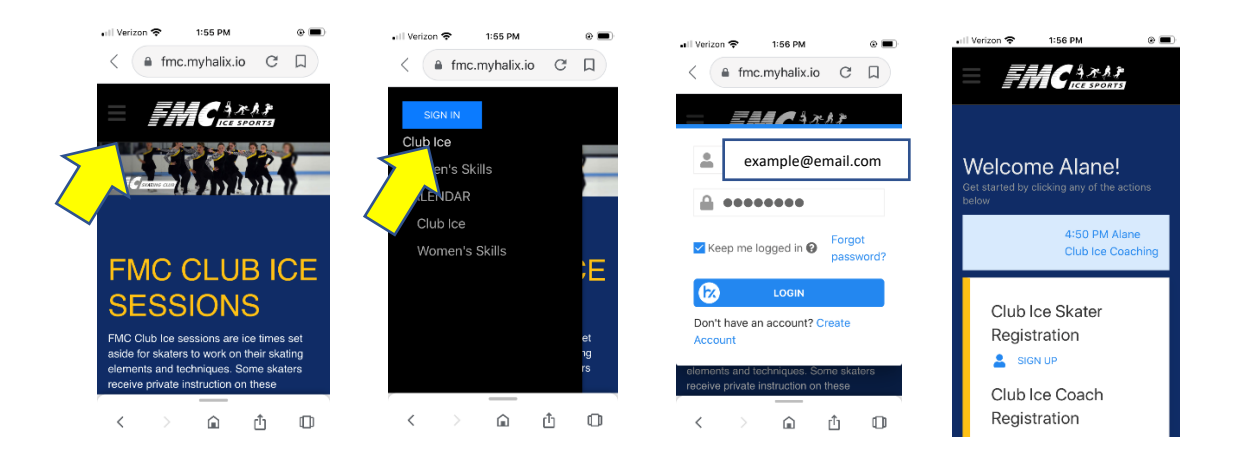

3. Once logged in, times / programs from your account will be listed. If it's within an hour of the program's start, you'll see CHECK IN next to a time/program. Click on the CHECK IN button and when it turns green, you're all set!

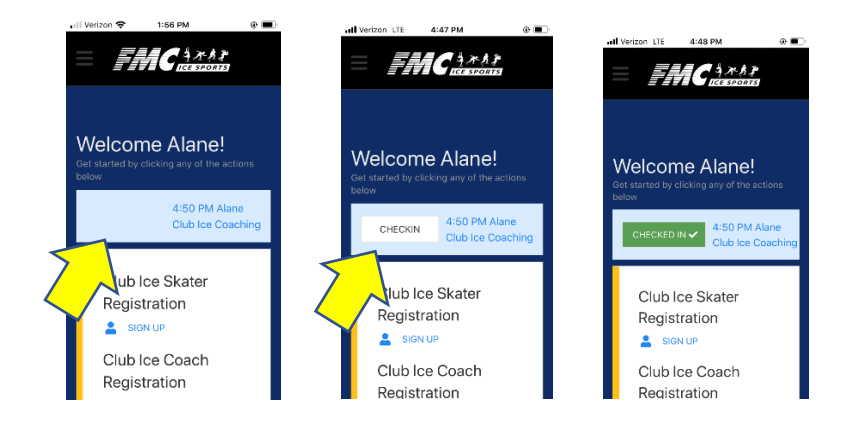